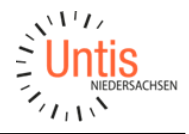

Stand: 21.04.2020

# Leitfaden zum Abbilden der Unterrichtsorganisation in Corona-Zeiten

In seinem Leitfaden "Schule in Corona-Zeiten" hat das Niedersächsische Kultusministerium Maßgaben für das stufenweise Wiederanlaufen des Schulbetriebs in Niedersachsen veröffentlicht. Ein Kernelement stellt darin die Organisation eines umschichtigen Unterrichts durch die Aufteilung der Klassen in halbe Lerngruppen dar.

In diesem Leitfaden erfahren Sie, wie Sie die Maßgaben und vorgeschlagenen Unterrichtsmodelle mit Untis und WebUntis an Ihrer Schule abbilden können.

# Inhalt

| Anlegen einer neuen Periode in Untis                                     | 2   |
|--------------------------------------------------------------------------|-----|
| Unterrichte gemäß Wertrechnung neu anlegen                               | 2   |
| Variante A - Zählung der Unterrichtsstunden gemäß regulärem Schulbetrieb | 3   |
| Variante B - Zählung der Unterrichtsstunden gemäß geleistetem Unterricht | 4   |
| Aufteilung der Klassen in zwei Lerngruppen                               | 5   |
| Unterrichtgruppen für die Lerngruppen anlegen                            | . 5 |
| Schülergruppen für die Lerngruppen anlegen                               | . 5 |
| Modelle zur Aufteilung der Schulwoche abbilden                           | 7   |
| Modell 1                                                                 | 7   |
| Modell 2                                                                 | 7   |
| Modell 3                                                                 | 8   |
| Modell 4                                                                 | . 8 |
| WebUntis - Zuordnung der Schüler zu den neuen Schülergruppen             | 9   |

### Hinweis:

Alle vom Kultusministerium vorgeschlagenen Modelle zur Unterrichtsorganisation basieren auf dem Prinzip der A- und B-Wochen. Da sich dieses Prinzip in Untis mit dem Modul "Mehrwochen-Stundenplan" schnell und einfach abbilden lässt, setzt der Leitfaden voraus, dass Sie dieses Modul lizensiert haben.

Ob Sie dieses Modul bei Ihnen lizensiert ist, können Sie in Untis über folgenden Weg in Erfahrung bringen:

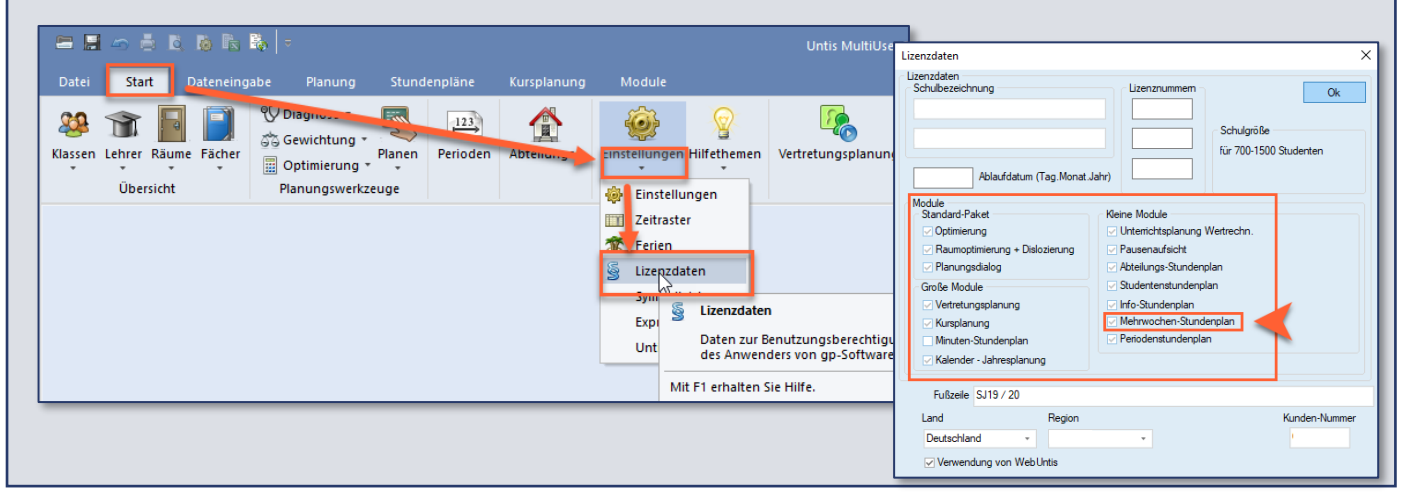

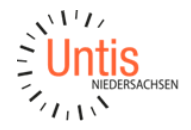

### **Anlegen einer neuen Periode in Untis**

Grundsätzlich sollten Sie für jede neue Phase des Wiederanlaufens des Schulbetriebs auch eine neue Periode in Untis anlegen. Im nachfolgenden Beispiel startet die 1. Phase am Montag, den 27.04.2020, sodass auch die Periode an diesem Tag beginnt.

#### Hinweis:

Perioden in Untis sollten stets an einem Montag beginnen und bis zum Schuljahresende gehen.

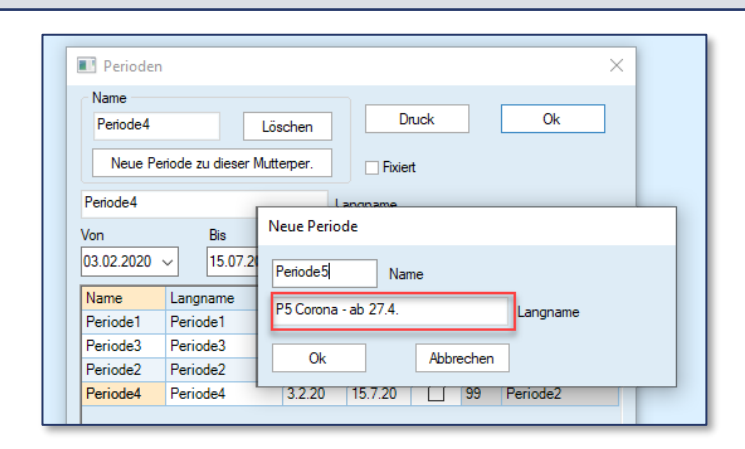

### Unterrichte gemäß Wertrechnung neu anlegen

Durch die geforderte Halbierung der Klassen und die daraus resultierende Änderung der Unterrichtsverteilung spielt natürlich die Berücksichtigung der Wertrechnung für die Kolleginnen und Kollegen eine wichtige Rolle.

Insofern möchten wir Ihnen zwei Varianten zum Neuanlegen von Unterrichten unter Berücksichtigung der gängigsten Modelle der Wertrechnung aufzeigen:

- Variante A Zählung der Unterrichtsstunden gemäß regulärem Schulbetrieb
- Variante B Zählung der Unterrichtsstunden gemäß geleistetem Unterricht

### Wichtig:

Die Aufteilung der Klassen in zwei Lerngruppen erfordert **zwingend**, dass alle Unterrichte, die in der jeweiligen Phase stattfinden sollen, **neu und doppelt** angelegt werden.

Demzufolge benötigen auch all diese Unterrichte eine neue Schülergruppe.

Erscheint beim Bearbeiten des Unterrichts die unten abgebildete Abfrage, dann sollte Sie **zwingend** mit der **mittleren** Option beantwortet werden.

| Frage                                                                                                    | ×   |
|----------------------------------------------------------------------------------------------------|-----|
| Die Felder Klasse, Fach und Schülergruppe sind wesentliche Unterscheidungsmerkmale eines Unterrich<br>und durfen in verschiedenen Perioden nicht unterschiedlich sein.                    | tes |
| Sie können nun,                                                                                                    |     |
| Optionen<br>O Die Änderung in allen Perioden (auch in Mutterperioden) durchführen.                                                                                                    |     |
| Einen neuen Unterricht für 4a.4b.4c, D anlegen. Alle Eigenschaften des ursprünglichen     Unterrichts werden dabei kopiert, der ursprüngliche Unterricht aus der aktiven Periode entfermt |     |
| OAbbrechen                                                                                                    |     |
| Fortsetzen                                                                                                    |     |

Ihr Kontakt zum Support: Telefon: 0511 / 450651-12 E-Mail: support@untis-niedersachsen.de

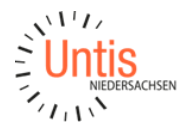

#### Variante A - Zählung der Unterrichtsstunden gemäß regulärem Schulbetrieb

Unterrichte, die in der jeweiligen Phase nicht stattfinden, aber weiterhin zum Deputat der Lehrkräfte gezählt werden sollen, müssten mit dem Kennzeichen ,i' (Ignore) versehen werden. Hierzu öffnen Sie das Fenster "Alle Unterrichte", blenden sich die Spalte "Ignore (i)" ein und setzen dann bei allen Unterrichten den Haken.

| D   | atei <mark>Start</mark> Dateneingabe Planung | Stunder    | npläne          | Kursplanu    | ng M      | o              |          |           |          |           |           |       |            |                       |   |
|-----|----------------------------------------------|------------|-----------------|--------------|-----------|----------------|----------|-----------|----------|-----------|-----------|-------|------------|-----------------------|---|
| Kla | Ssen Lehrer Räume Fächer                     | Nanen<br>T | F               | erioden      |           |                |          |           |          |           |           |       |            |                       |   |
| - 2 | Stammdaten nungswerkzei                      | ige        | P5 Corona -     | ab 27.4. (10 | ).215.7.) |                |          |           |          |           |           |       |            |                       |   |
|     | Unterricht Alle Unterrichte                  | 🌰 At       | ofrage / Alle   |              |           |                |          |           |          |           |           |       |            | <b>K D</b> - <b>D</b> | × |
| 14  | Klassenplan bo                               | +          | 🗏 📑 🔀           | 37           | 2 8       | 1 🗣 ·          | G        | 18 ××     | R & 6    | P 🔍 🚽 🛛   | ò - 🐵 🖗   | 2     |            |                       | ÷ |
|     | Klassenplan qu                               | U-Nr       | + KI,Le         | Nvpl Std.    | Wst Jst   | Lehrer         | Fach     | Klasse(n) | Fachraum | Stammraum | Dopp.Std. | Block | Ignore (i) |                       | ^ |
| 1   | Klassen Übersichen von                       | 112        | 2, 1 (i)        |              | 2         | DürAl          | VINE     | 4a,4c     | IT-R     | R4a       | 1-1       |       |            |                       |   |
| 1   | Klassen Übersicht quer                       | 113        | (i)             |              | 1         | WerAl          | R        | 4b        |          | R4b       |           |       |            |                       |   |
| 1   | Klassenplan gross                            | 114        | (i)             |              | 2         | SolAl          | GS       | 4b        |          | R4b       |           |       |            |                       |   |
| 4   | Klasse 10                                    | 115        | (i)             |              | 2         | MosAn          | GW       | 4b        |          | R4b       |           |       |            |                       |   |
| 4   | Klassen Übersicht                            | 116        | (i)             |              | 2         | RenAu          | BU       | 4b        |          | R4b       |           |       |            |                       |   |
| 4   | Vertretungs-Klassenplan gross                | 117        | (1)             |              | 1         | MosAn<br>RepAu | ME<br>BE | 40<br>4b  | 76       | R4b       | 1.1       |       |            | Alle                  |   |
| 4   | Klasse mit Differenzierung                   | 119        | ()<br>⊕ 1 2 (i) |              | 2         | SchAl          | TEC      | 40<br>4b  | TC-R     | R4b       | 1-1       |       |            | Unterrichte in        |   |
| 4   | Klasse: HTML für Info                        | 120        |                 |              | 2         | MosAn          | SPO      | 4b        | Th 1-1   | R4b       | 1-1       |       |            | der Spalte            |   |
| 24  | Schülergruppen                               | 121        | ⊕ 1, 2 (i)      |              | 1         | MosAn          | SpK      | 4b        | Th 1-1   | R4b       |           |       |            | Ignore(i)             |   |
| 6   | Zeitwünsche                                  | 122        | (i)             |              | 3         | NobAl          | PC       | 4b        |          | R4b       |           |       |            | überstreichen         |   |
|     |                                              | 123        | 1, 2 (i)        |              | 2         | SchAl          | GZ       | 4b        |          | R4b       | 1-1       |       |            | und dann den          |   |
|     | renstergruppe                                | 124        | 1, 2 (i)        |              | 1         | WarAn          | IT       | 4b        | IT-R     | R4b       |           |       |            | Haken setzten         |   |
| _   |                                              | 125        | (1)             |              | 7         | WarAn          | VINE     | 4b        | III-R    | R4b       | 1-1       |       |            |                       |   |

Die ignorierten Unterrichte werden in der eingestellten Periode aus dem Stundenplan genommen, aber deren zugrundeliegenden Werteinheiten werden weiterhin zum Deputat der Kolleginnen und Kollegen gezählt.

### Wichtig:

Sie sollten das Kennzeichen "Ignore (i)" stets beim Unterricht setzen und nicht bei den Stammdaten.

Anschließend öffnen Sie das Fenster "Klassen-Unterricht" und stellen eine Klasse ein, die in dieser Phase beschult wird. Da die Klasse in zwei Lerngruppen aufgeteilt werden soll, muss jeder Unterricht, der in dieser Phase stattfindet, nun doppelt neu angelegt werden.

Damit die neu angelegten Unterrichte nicht plötzlich das Deputat der Kolleginnen und Kollegen verdoppeln, blenden Sie sich die Spalte "Wert bzw. Faktor" ein und tragen darin bei jedem neu angelegten Unterricht =0 ein.

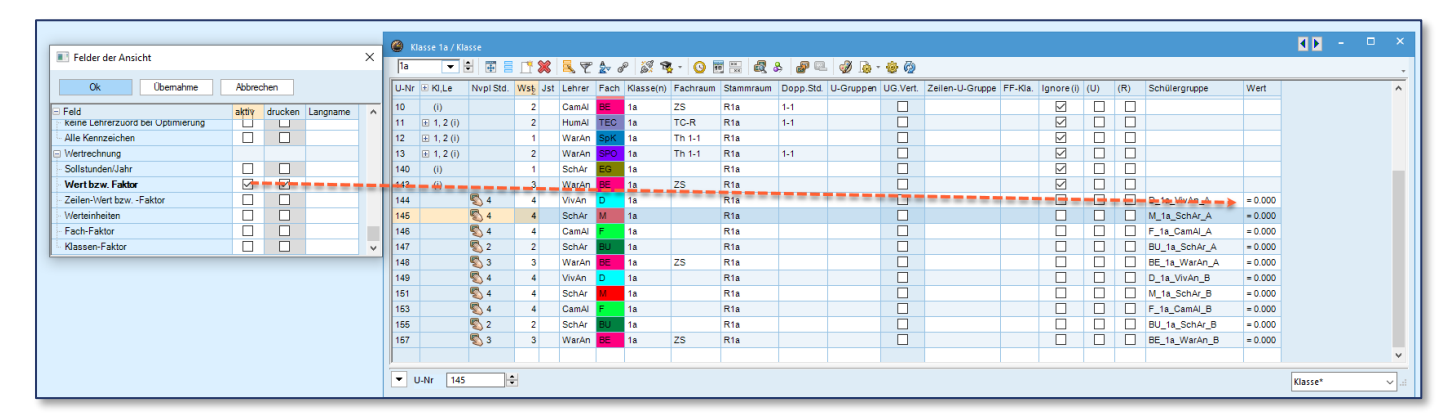

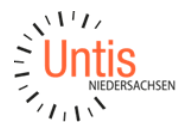

Leitfaden zum Abbilden der Unterrichtsorganisation in Corona-Zeiten (Niedersachsen)

#### Variante B - Zählung der Unterrichtsstunden gemäß geleistetem Unterricht

Sollten Sie ausschließlich nur die Unterrichtsstunden zum Deputat der Kolleginnen und Kollegen zählen wollen, die diese in der jeweiligen Phase auch tatsächlich ableisten, dann müssen Sie alle Unterrichte, die nicht mehr stattfinden und daher nicht mitgezählt werden sollen, in der neuen Periode löschen oder befristen.

Sollten Sie das Befristen dem Löschen der Unterrichte vorziehen, dann müssen Sie dem Bespiel folgend in der Spalte "bis" bzw. "Unterricht bis" nun bei allen Unterrichten, die nicht stattfinden sollen, das Datum "26.04." eingetragen.

| ۲   | Abfrage / Alle | :         |                    |     |        |      |           |              |           |           |        |       | <b>K F</b> -  |     | × |
|-----|----------------|-----------|--------------------|-----|--------|------|-----------|--------------|-----------|-----------|--------|-------|---------------|-----|---|
| 4   | 1 🗏 📑 🗱        | 3.7       | <mark>2</mark> √ ø | P i | S 🗣 -  | S    |           | <b>R</b> 8 🛛 | L 🕖 🗋 -   | 💩 🙆 🎂     | P      |       |               |     | - |
| U-1 | Ir 🗄 KI,Le     | Nvpl Std. | Wst                | Jst | Lehrer | Fach | Klasse(n) | Fachraum     | Stammraum | Dopp.Std. | Bis    | Block | Schülergruppe | U-( | ~ |
| 1   |                |           | 2                  |     | BeeAu  | R    | 1a        |              | R1a       |           | 26.04. |       |               |     |   |
| 2   | ± 2, 3         |           | 4                  |     | VivAn  | D    | 1a,1b     |              | R1a       |           | 26.04. |       |               |     |   |
| 3   | ± 2, 3         |           | 1                  |     | VivAn  | D1   | 1a,1b     |              | R1a       |           | 26.04. |       |               |     |   |
| 4   | ± 2, 3         |           | 4                  |     | CamAl  | F    | 1a,1b     |              | R1a       |           | 26.04. |       |               |     |   |
| 5   | ± 2, 3         |           | 4                  |     | SchAr  | M    | 1a,1b     |              | R1a       |           | 26.04. |       |               |     |   |
| 6   | +              |           | 1                  |     | SutBe  | GS   | 1a        |              | R1a       |           | 26.04. |       |               |     |   |
| 8   |                |           | 2                  |     | SchAr  | BU   | 1a        |              | R1a       | 1-1       | 26.04. |       |               |     |   |
| 9   |                |           | 2                  |     | MosAn  | ME   | 1a        |              | R1a       |           | 26.04. |       |               |     |   |
| 10  |                |           | 2                  |     | CamAl  | BE   | 1a        | ZS           | R1a       | 1-1       | 26.04. |       |               |     |   |
| 11  | <b>∃</b> 1, 2  |           | 2                  |     | HumAl  | TEC  | 1a        | TC-R         | R1a       | 1-1       | 26.04. |       |               |     |   |
| 12  | <b>∃</b> 1, 2  |           | 1                  |     | WarAn  | SpK  | 1a        | Th 1-1       | R1a       |           | 26.04. |       |               |     |   |
| 13  | <b>⊞</b> 1, 2  |           | 2                  |     | WarAn  | SPO  | 1a        | Th 1-1       | R1a       | 1-1       | 26.04. |       |               |     |   |
| 14  |                |           | 2                  |     | MerAl  | ₽    | 1h        |              | R1h       |           |        |       |               |     | ~ |
|     |                |           |                    |     |        |      |           |              |           |           |        |       |               | /   |   |

### Wichtig:

Auch Befristungen sollten Sie stets im Unterricht setzen und nicht bei den Stammdaten, denn sonst werden die neu anzulegenden Unterrichte ebenfalls auf das gesetzte Datum befristet.

Unterrichtsbefristungen können nur in allen Perioden gleichzeitig geändert werden. Demnach erscheint für jede eingegebene Befristung eine Abfrage, deren Bestätigung dazu führt, dass die Befristung dem Unterricht über alle Perioden hinweg eingesetzt wird. Bei einer Rückkehr zum regulären Schulbetrieb müssen Sie die befristeten Unterrichte dann neu anlegen.

Unabhängig davon, ob Sie den Unterricht des regulären Schulbetriebs in der Periode gelöscht oder befristet haben, muss jeder Unterricht, der in der Phase stattfinden soll, nun in der Klasse doppelt neu angelegt werden, da die Klasse in zwei Lerngruppen später aufgeteilt wird.

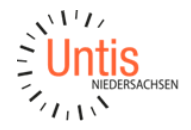

# Aufteilung der Klassen in zwei Lerngruppen

Die Unterrichte der Klassen, die in dieser Periode wieder beschult werden, sind unabhängig der gewählten Zählvariante nun neu und doppelt angelegt. Dies ist notwendig, um in den folgenden Schritten die Klasse in zwei Lerngruppen aufteilen zu können.

### Unterrichtgruppen für die Lerngruppen anlegen

Da alle vorgeschlagenen Modelle zur Organisation eines umschichtigen Unterrichts auf dem Prinzip der A- und B-Wochen beruhen, lässt sich dies mit Hilfe der Unterrichtsgruppen in Untis realisieren.

Sollten Sie zuvor schon Unterrichtsgruppen zum Abbilden der A- und B-Wochen genutzt haben, dann können Sie diese auch weiterhin verwenden.

Andernfalls müssen Sie die Unterrichtsgruppen in Untis erst noch anlegen. Dazu öffnen Sie in Untis zunächst die Einstellungen, um dort die Wochenperiodizität auf "2" zu setzen und legen dann die Unterrichtsgruppen für die A- und B-Woche nachfolgendem Muster an:

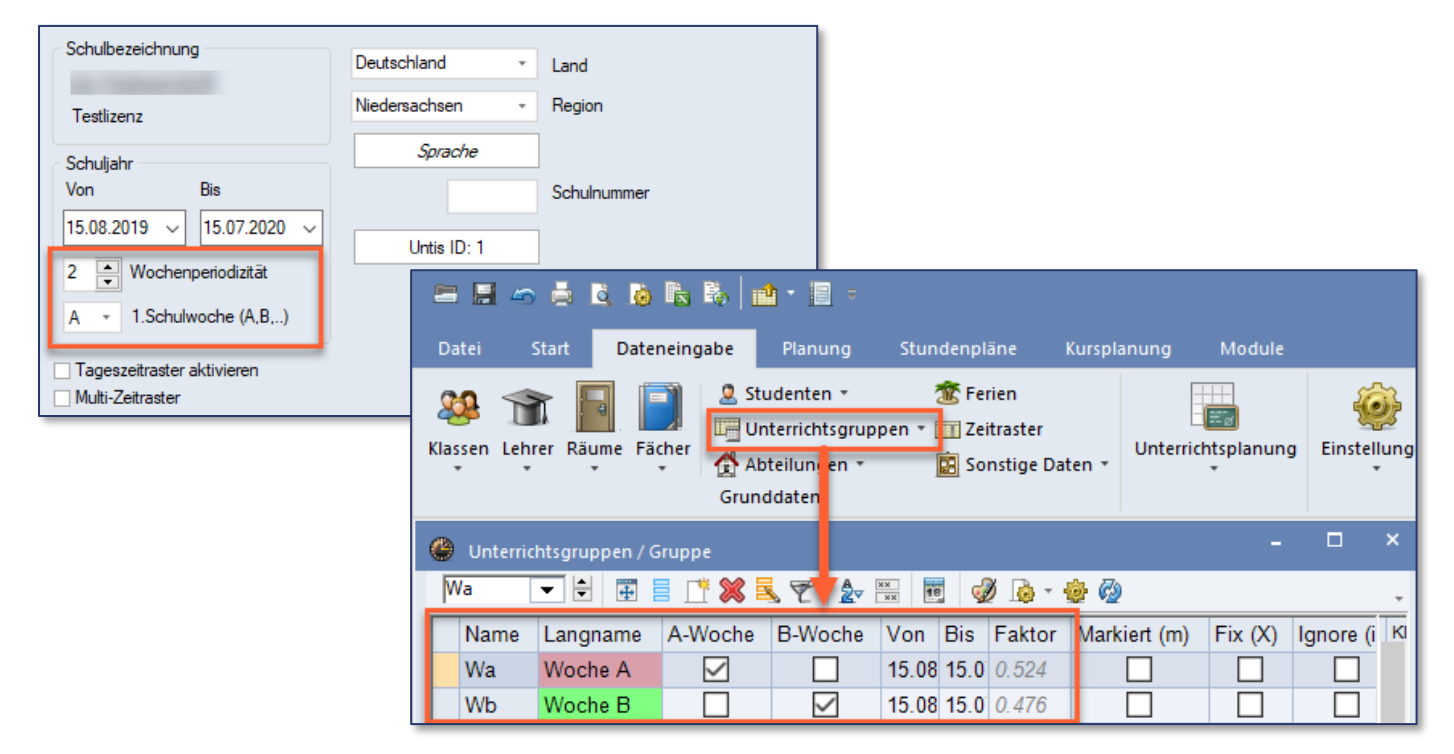

### Schülergruppen für die Lerngruppen anlegen

Sofern Sie WebUntis an Ihrer Schule einsetzen, dann ist es zwingend erforderlich, allen neu angelegten Unterrichten eine neue Schülergruppe zu hinterlegen. Die Schülergruppen der der bisherigen Unterrichte dürfen Sie dabei nicht verwenden, da diesen bereits die Schülerinnen und Schüler zugeteilt waren.

### Hinweis:

Auch wenn Sie WebUntis an Ihrer Schule noch nicht einsetzen, hilft Ihnen das Anlegen der Schülergruppen dabei, die Unterrichte der beiden Lerngruppen der Klasse einfach und übersichtlich darzustellen.

Zum Anlegen der neuen Schülergruppen klicken Sie bei den neu angelegten Unterrichten jeweils in die Spalte "Schülergruppe" und tippen dann das Schema "\$\_Zeichen Ihrer Wahl" ein. Dadurch wird für den Unterricht automatisch eine Schülergruppe aus "Fach\_Klasse\_Lehrer\_Zeichen Ihrer Wahl" gebildet und mit Hilfe des gewählten Zeichens können Sie die Unterrichte der Lerngruppen nachvollziehbar voneinander trennen.

Untis Niedersachsen GmbH Günther-Wagner-Allee 13 30177 Hannover www.untis-niedersachsen.de

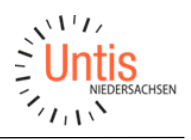

**Beispiele:** 

- **\$\_A** = bei allen Unterrichten der ersten Lerngruppe eintragen
- **\$\_B** = bei allen Unterrichten der zweiten Lerngruppe eintragen

oder

- **\$\_1** = bei allen Unterrichten der ersten Lerngruppe eintragen
- \$\_2 = bei allen Unterrichten der zweiten Lerngruppe eintragen

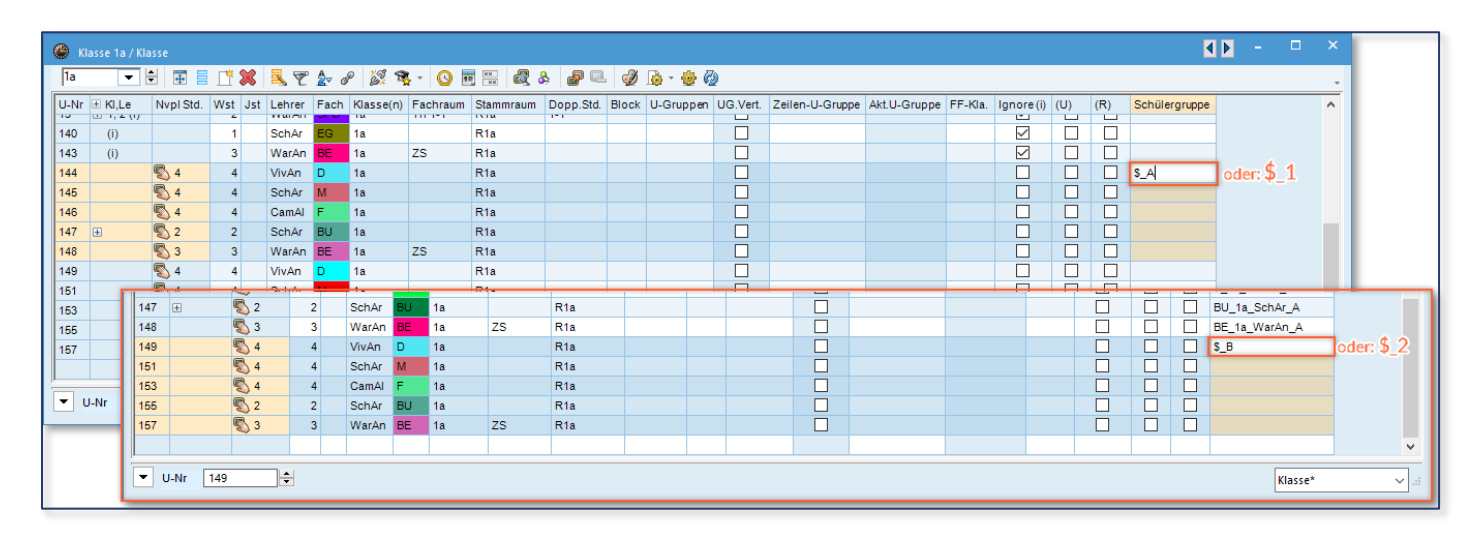

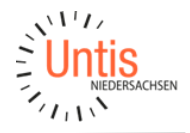

Leitfaden zum Abbilden der Unterrichtsorganisation in Corona-Zeiten (Niedersachsen)

# Modelle zur Aufteilung der Schulwoche abbilden

Nun können Sie dazu übergehen, die Unterrichte durch Zuweisung der entsprechenden Unterrichtsgruppen nach dem Modell Ihrer Wahl zu verteilen. Die abweichende Rhythmisierung der Modelle 2 bis 4 können Sie mit Hilfe der Zeitwünsche des Unterrichts festlegen. Die Unterrichte können Sie dann je nach Aufwand manuell via Drag&Drop in die Stundenpläne der Klassen ziehen oder durch die Optimierung automatisch setzen lassen.

#### Modell 1

| () k | lasse 1b / k | lasse-F    |          |     |        |      |           |                             |           |           |               | <b>()</b> |          | × |
|------|--------------|------------|----------|-----|--------|------|-----------|-----------------------------|-----------|-----------|---------------|-----------|----------|---|
| 1b   | -            | 1          |          | 8   | 3      | 2    | e 🐹       | <b>%</b> - <mark>(</mark> ) | NN 🕄      | & 🔍       | 🥑 🗟 - 🎂 🥝     | æ         |          |   |
| U-Nr | ± KI,Le      | Nvpl Std.  | Wst      | Jst | Lehrer | Fach | Klasse(n) | Fachraum                    | Stammraum | Dopp.Std. | Schülergruppe | U-Gruppen | UG.Vert. | ^ |
| 19   | (i)          |            | 2        |     | WerAl  | BE   | 1b        | ZS                          | R1b       | 1-1       |               |           |          |   |
| 20   | 1, 2 (i)     |            | 2        |     | HumAl  | TEC  | 1b        | TC-R                        | R1b       | 1-1       |               |           |          |   |
| 21   | 1, 2 (i)     |            | 1        |     | NobAl  | SpK  | 1b        | Th 1-1                      | R1b       |           |               |           |          |   |
| 22   | 🕀 1, 2 (i)   |            | 2        |     | NobAl  | SPO  | 1b        | Th 1-1                      | R1b       | 1-1       |               |           |          |   |
| 141  | (i)          |            | 1        |     | WerAl  | EG   | 1b        |                             | R1b       |           |               |           |          |   |
| 159  |              | <b>S</b> 4 | 4        |     | VivAn  | D    | 1b        |                             | R1b       |           | D_1b_VivAn_A  | Wa        |          |   |
| 161  |              | <b>S</b> 4 | 4        |     | SchAr  | M    | 1b        |                             | R1b       |           | M_1b_SchAr_A  | Wa        |          |   |
| 163  |              | <b>S</b> 4 | 4        |     | CamAl  | F    | 1b        |                             | R1b       |           | F_1b_CamAl_A  | Wa        |          |   |
| 165  |              | <b>S</b> 2 | 2        |     | SchAr  | BU   | 1b        |                             | R1b       |           | BU_1b_SchAr_A | Wa        |          |   |
| 167  |              | <b>S</b> 3 | 3        |     | WarAn  | BE   | 1b        | ZS                          | R1b       |           | BE_1b_WarAn_A | Wa        |          |   |
| 169  |              | <b>%</b> 4 | 4        | _   | VivAn  | D    | 1b        |                             | R1b       |           | D_1b_VivAn_B  | Wb        |          |   |
| 171  |              | 🖏 4        | 4        |     | SchAr  | M    | 1b        |                             | R1b       |           | M_1b_SchAr_B  | Wb        |          |   |
| 173  |              | <b>§</b> 4 | 4        |     | CamAl  | F    | 1b        |                             | R1b       |           | F_1b_CamAl_B  | Wb        |          |   |
| 175  |              | <b>S</b> 2 | 2        |     | SchAr  | BU   | 1b        |                             | R1b       |           | BU_1b_SchAr_B | Wb        |          |   |
| 177  |              | <b>S</b> 3 | 3        |     | WarAn  | BE   | 1b        | ZS                          | R1b       |           | BE_1b_WarAn_B | Wb        |          |   |
|      |              |            |          |     |        |      |           |                             |           |           |               |           |          | ~ |
| <    |              |            |          |     |        |      |           |                             |           |           |               |           | >        |   |
| -    | U-Nr 2       |            | <b>*</b> |     |        |      |           |                             |           |           |               | (lasse-F* | ~        | · |

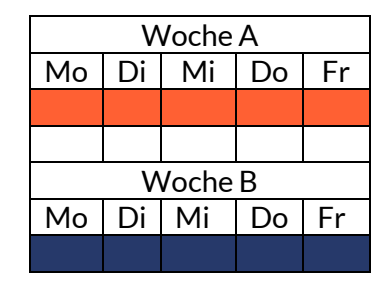

### Modell 2

| 🥙 к        | asse 1b / k  | (lasse-F   |        |     |        |      |           |          |           |           |               | <br><br> |          | ×  |
|------------|--------------|------------|--------|-----|--------|------|-----------|----------|-----------|-----------|---------------|----------------------------------------------------------------------------------------------------|----------|----|
| 1b         | -            | 1          |        | 8   | 3      | 2    | e 🐹       | 🕸 - 🕓    | NN RN     | & 🔍       | 🥩 🍙 - 🎂 🤣     | æ                                                                                                    |          | -  |
| U-Nr       | ± KI,Le      | Nvpl Std.  | Wst    | Jst | Lehrer | Fach | Klasse(n) | Fachraum | Stammraum | Dopp.Std. | Schülergruppe | U-Gruppen                                                                                                    | UG.Vert. | ^  |
| 19         | (i)          |            | 2      |     | WerAl  | BE   | 1b        | ZS       | R1b       | 1-1       |               |                                                                                                    |          |    |
| 20         | 🕀 1, 2 (i)   |            | 2      |     | HumAl  | TEC  | 1b        | TC-R     | R1b       | 1-1       |               |                                                                                                    |          |    |
| 21         | 🗄 1, 2 (i)   |            | 1      |     | NobAl  | SpK  | 1b        | Th 1-1   | R1b       |           |               |                                                                                                    |          |    |
| 22         | \pm 1, 2 (i) |            | 2      |     | NobAl  | SPO  | 1b        | Th 1-1   | R1b       | 1-1       |               |                                                                                                    |          |    |
| 141        | (i)          |            | 1      |     | WerAl  | EG   | 1b        |          | R1b       |           |               |                                                                                                    |          |    |
| 159        |              | <b>S</b> 4 | 4      |     | VivAn  | D    | 1b        |          | R1b       |           | D_1b_VivAn_A  | Wa                                                                                                    |          |    |
| 161        |              | <b>S</b> 4 | 4      |     | SchAr  | M    | 1b        |          | R1b       |           | M_1b_SchAr_A  | Wa                                                                                                    |          |    |
| 163        |              | <b>S</b> 4 | 4      |     | CamAl  | F    | 1b        |          | R1b       |           | F_1b_CamAl_A  | Wa                                                                                                    |          |    |
| 165        |              | <b>S</b> 2 | 2      |     | SchAr  | BU   | 1b        |          | R1b       |           | BU_1b_SchAr_A | Wb                                                                                                    |          |    |
| 167        |              | 3 🔊        | 3      |     | WarAn  | BE   | 1b        | ZS       | R1b       |           | BE_1b_WarAn_A | Wb                                                                                                    |          |    |
| 169        |              | <b>%</b> 4 | 4      | -   | VivAn  | D    | 1b        |          | R1b       |           | D_1b_VivAn_B  | Wb                                                                                                    |          |    |
| 171        |              | <b>S</b> 4 | 4      |     | SchAr  | M    | 1b        |          | R1b       |           | M_1b_SchAr_B  | Wb                                                                                                    |          |    |
| 173        |              | <b>S</b> 4 | 4      |     | CamAl  | F    | 1b        |          | R1b       |           | F_1b_CamAl_B  | Wb                                                                                                    |          |    |
| 175        |              | <b>S</b> 2 | 2      |     | SchAr  | BU   | 1b        |          | R1b       |           | BU_1b_SchAr_B | Wa                                                                                                    |          |    |
| 177        |              | <b>S</b> 3 | 3      |     | WarAn  | BE   | 1b        | ZS       | R1b       |           | BE_1b_WarAn_B | Wa 🗸                                                                                                    |          |    |
|            |              |            |        |     |        |      |           |          |           |           |               |                                                                                                    |          | ~  |
|            |              |            |        |     |        |      |           |          |           |           |               |                                                                                                    | ,        |    |
| <b>-</b> ( | J-Nr 17      | 7          | *<br>* |     |        |      |           |          |           |           | K             | lasse-F*                                                                                                    | ~        | ·] |

|    | V  | Voche | А  |    |
|----|----|-------|----|----|
| Mo | Di | Mi    | Do | Fr |
|    |    |       |    |    |
|    |    |       |    |    |
|    | V  | Voche | В  |    |
| Мо | Di | Mi    | Do | Fr |
|    |    |       |    |    |

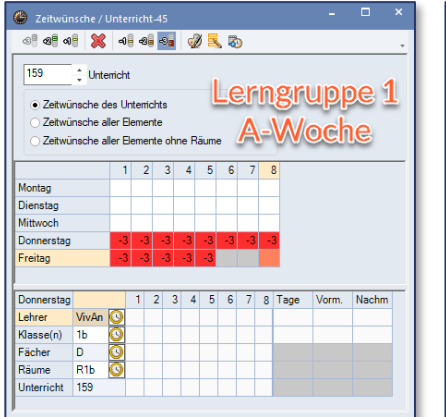

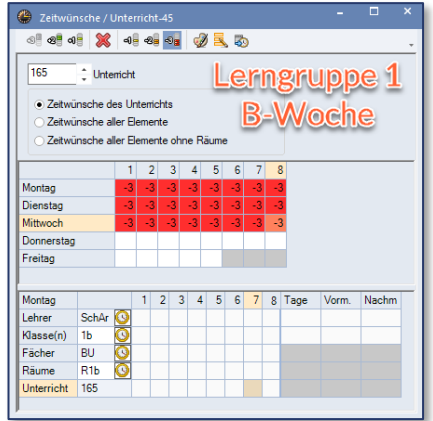

Untis Niedersachsen GmbH Günther-Wagner-Allee 13 30177 Hannover www.untis-niedersachsen.de Ihr Kontakt zum Support: Telefon: 0511 / 450651-12 E-Mail: support@untis-niedersachsen.de

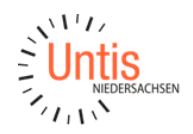

Leitfaden zum Abbilden der Unterrichtsorganisation in Corona-Zeiten (Niedersachsen)

### Modell 3

| ۲   | Klasse 1b / I | Klasse-F   |     |     |        |      |           |          |           |           |               | < F -     |          | × |
|-----|---------------|------------|-----|-----|--------|------|-----------|----------|-----------|-----------|---------------|-----------|----------|---|
| 1b  | •             |            |     | ×   | 3      | 2    | e 🕵       | sa - O   | NX 🛃      | & 🔍       | 🥩 💩 - 🍲 🧑     | æ         |          |   |
| U-N | r 🙂 Kl,Le     | Nvpl Std.  | Wst | Jst | Lehrer | Fach | Klasse(n) | Fachraum | Stammraum | Dopp.Std. | Schülergruppe | U-Gruppen | UG.Vert. | ^ |
| 19  | (i)           |            | 2   |     | WerAl  | BE   | 1b        | ZS       | R1b       | 1-1       |               |           |          |   |
| 20  | ± 1, 2 (i)    |            | 2   |     | HumAl  | TEC  | 1b        | TC-R     | R1b       | 1-1       |               |           |          |   |
| 21  | 🕀 1, 2 (i)    |            | 1   |     | NobAl  | SpK  | 1b        | Th 1-1   | R1b       |           |               |           |          |   |
| 22  | \pm 1, 2 (i)  |            | 2   |     | NobAl  | SPO  | 1b        | Th 1-1   | R1b       | 1-1       |               |           |          |   |
| 141 | (i)           |            | 1   |     | WerAl  | EG   | 1b        |          | R1b       |           |               |           |          |   |
| 159 |               | <b>S</b> 4 | 4   | _   | VivAn  | D    | 1b        |          | R1b       |           | D_1b_VivAn_A  | Wa        |          |   |
| 161 |               | <b>S</b> 4 | 4   |     | SchAr  | M    | 1b        |          | R1b       |           | M_1b_SchAr_A  | Wa        |          |   |
| 163 |               | 🔊 4        | 4   |     | CamAl  | F    | 1b        |          | R1b       |           | F_1b_CamAl_A  | Wa        |          |   |
| 165 |               | <b>S</b> 2 | 2   |     | SchAr  | BU   | 1b        |          | R1b       |           | BU_1b_SchAr_A | Wb        |          |   |
| 167 |               | 3 🖏        | 3   |     | WarAn  | BE   | 1b        | ZS       | R1b       |           | BE_1b_WarAn_A | Wb        |          |   |
| 169 |               | الاي 4     | 4   | -   | VivAn  | D    | 1b        |          | R1b       |           | D_1b_VivAn_B  | Wb        |          |   |
| 171 |               | <b>S</b> 4 | 4   |     | SchAr  | M    | 1b        |          | R1b       |           | M_1b_SchAr_B  | Wb        |          |   |
| 173 |               | 🔊 4        | 4   |     | CamAl  | F    | 1b        |          | R1b       |           | F_1b_CamAl_B  | Wb        |          |   |
| 175 |               | <b>S</b> 2 | 2   |     | SchAr  | BU   | 1b        |          | R1b       |           | BU_1b_SchAr_B | Wa        |          |   |
| 177 |               | 🔊 3        | 3   |     | WarAn  | BE   | 1b        | ZS       | R1b       |           | BE_1b_WarAn_B | Wa 🗸      |          |   |
|     |               |            |     |     |        |      |           |          |           |           |               |           |          | ~ |
|     |               |            |     |     |        |      |           |          |           |           |               |           | >        |   |
| •   | U-Nr 17       | 7          | ÷   |     |        |      |           |          |           |           |               | (lasse-F* | ~        |   |

|    | W  | /oche | A  |    |
|----|----|-------|----|----|
| Mo | Di | Mi    | Do | Fr |
|    |    |       |    |    |
|    |    |       |    |    |
|    | Ν  | /oche | В  |    |
| Mo | Di | Mi    | Do | Fr |
|    |    |       |    |    |

|                                                            |                               |                           | _                      | -                    |        |      | -          | _  |    |                  |       |       |
|------------------------------------------------------------|-------------------------------|---------------------------|------------------------|----------------------|--------|------|------------|----|----|------------------|-------|-------|
| 159                                                        | 0nte                          | errich                    | t                      |                      |        | .e   | r          | າຂ | ζľ | up               | pe    | 1     |
| <ul> <li>Zeitwü</li> <li>Zeitwü</li> <li>Zeitwü</li> </ul> | nsche d<br>nsche a<br>nsche a | les U<br>Iler E<br>Iler E | nterri<br>Jeme<br>Jeme | chts<br>nte<br>nte c | ihne F | Räum | <u>А</u> . | V  | N  | 0 <mark>0</mark> | he    |       |
|                                                            |                               | 1                         | 2                      | 3                    | 4      | 5    | 6          | 7  | 8  | 3                |       |       |
| Montag                                                     |                               |                           |                        |                      |        |      |            |    |    |                  |       |       |
| Dienstag                                                   |                               | -3                        | -3                     | -3                   | -3     | -3   | -3         | -3 | 1  | 3                |       |       |
| Mittwoch                                                   |                               |                           |                        |                      |        |      |            |    |    |                  |       |       |
| Donnerstag                                                 |                               | -3                        | -3                     | -3                   | -3     | -3   | -3         | -3 | 4  | 3                |       |       |
| Freitag                                                    |                               |                           |                        |                      |        |      |            |    |    |                  |       |       |
|                                                            |                               |                           |                        |                      |        |      |            |    |    |                  |       |       |
| Donnerstag                                                 |                               |                           | 1                      | 2                    | 3 4    | 5    | 6          | 7  | 8  | Tage             | Vorm. | Nachm |
| Lehrer                                                     | VivAn                         | 0                         |                        |                      |        |      |            |    |    |                  |       |       |
| Klasse(n)                                                  | 1b                            | 0                         |                        |                      |        |      |            |    |    |                  |       |       |
| Fächer                                                     | D                             | 0                         |                        |                      |        |      |            |    |    |                  |       |       |
|                                                            | R1h                           | 0                         |                        |                      |        |      |            |    |    |                  |       |       |
| Räume                                                      |                               | -                         |                        |                      |        |      |            |    |    |                  |       |       |

| ାଳ ପ୍ରାଳି ପ | 28   💥   | 4      | 8 48  | 8    | 32  | ٩    |     |     | )  |    |       |       |            |
|-------------|----------|--------|-------|------|-----|------|-----|-----|----|----|-------|-------|------------|
| 165         | 0 Unte   | mich   |       |      |     | l    | Le  | er  | n  | g  | rup   | pe    | e <b>1</b> |
| • Zeitwi    | insche d | les U  | nterr | icht | 8   |      |     | R   | _  | Ń  | 100   | he    |            |
| O Zeitwi    | insche a | ller E | leme  | ente | ohn | e Ri | ium | , - |    |    |       |       |            |
|             |          | 1      | 1     | 2    | 3   | 4    | 5   | 6   | 7  | 8  | )<br> |       |            |
| Montag      |          | -3     |       | 3 -  | 3   | -3   | -3  | -3  | -3 | -3 |       |       |            |
| Dienstag    |          |        |       |      |     |      |     |     |    |    |       |       |            |
| Mittwoch    |          | -3     | 1     | 3 -  | 3   | -3   | -3  | -3  | -3 | 2  |       |       |            |
| Donnerstag  |          |        |       |      | Т   |      |     |     |    |    |       |       |            |
| Freitag     |          | -3     | 1     | 3 -  | -3  | -3   | -3  |     |    |    |       |       |            |
|             |          |        |       |      |     |      |     |     |    |    |       |       |            |
| Freitag     |          |        | 1     | 2    | 3   | 4    | 5   | 6   | 7  | 8  | Tage  | Vorm. | Nachm      |
| Lehrer      | SchAr    | 0      |       |      |     |      |     |     |    |    |       |       |            |
| Klasse(n)   | 1b       | 0      |       |      |     |      |     |     |    |    |       |       |            |
| Fächer      | BU       | 0      |       |      |     |      |     |     |    |    |       |       |            |
| Diamo       | R1b      | 0      |       |      |     |      |     |     |    |    |       |       |            |
| naume       |          |        |       |      |     |      |     |     |    |    |       |       |            |

### Modell 4

| KI  |            |                                                                                          |                                                                                                    |                                                                                                    |                                       |                          |            |          |                                                                                                    |                                                                                                    |                                                   | < Þ -                            |         |
|-----|------------|------------------------------------------------------------------------------------------|----------------------------------------------------------------------------------------------------|----------------------------------------------------------------------------------------------------|---------------------------------------|--------------------------|------------|----------|----------------------------------------------------------------------------------------------------|----------------------------------------------------------------------------------------------------|---------------------------------------------------|----------------------------------|---------|
| b   | •          |                                                                                          |                                                                                                    | ×                                                                                                    | 3                                     | 2                        | e 🐹        | 🕸 - 🕓    |                                                                                                    | & 🔍                                                                                                    | 🥩 💩 - 🎂 🧑                                         | æ                                |         |
| Nr  | ± KI,Le    | Nvpl Std.                                                                                | Wst                                                                                                    | Jst                                                                                                    | Lehrer                                | Fach                     | Klasse(n)  | Fachraum | Stammraum                                                                                                    | Dopp.Std.                                                                                                    | Schülergruppe                                     | U-Gruppen                        | UG.Vert |
| )   | (i)        |                                                                                          | 2                                                                                                    |                                                                                                    | WerAl                                 | BE                       | 1b         | ZS       | R1b                                                                                                    | 1-1                                                                                                    |                                                   |                                  |         |
| )   | 1, 2 (i)   |                                                                                          | 2                                                                                                    |                                                                                                    | HumAl                                 | TEC                      | 1b         | TC-R     | R1b                                                                                                    | 1-1                                                                                                    |                                                   |                                  |         |
|     | 1, 2 (i)   |                                                                                          | 1                                                                                                    |                                                                                                    | NobAl                                 | SpK                      | 1b         | Th 1-1   | R1b                                                                                                    |                                                                                                    |                                                   |                                  |         |
| 2   | 🕀 1, 2 (i) |                                                                                          | 2                                                                                                    |                                                                                                    | NobAl                                 | SPO                      | 1b         | Th 1-1   | R1b                                                                                                    | 1-1                                                                                                    |                                                   |                                  |         |
| 11  | (i)        |                                                                                          | 1                                                                                                    |                                                                                                    | WerAl                                 | EG                       | 1b         |          | R1b                                                                                                    |                                                                                                    |                                                   |                                  |         |
| 9   |            | <b>S</b> 4                                                                               | 4                                                                                                    |                                                                                                    | VivAn                                 | D                        | 1b         |          | R1b                                                                                                    |                                                                                                    | D_1b_VivAn_A                                      | Wa                               |         |
| 1   |            | 🔊 4                                                                                      | 4                                                                                                    |                                                                                                    | SchAr                                 | M                        | 1b         |          | R1b                                                                                                    |                                                                                                    | M_1b_SchAr_A                                      | Wa                               |         |
| 33  |            | 🔊 4                                                                                      | 4                                                                                                    |                                                                                                    | CamAl                                 | F                        | 1b         |          | R1b                                                                                                    |                                                                                                    | F_1b_CamAl_A                                      | Wa                               |         |
| 35  |            | 🖏 2                                                                                      | 2                                                                                                    |                                                                                                    | SchAr                                 | BU                       | 1b         |          | R1b                                                                                                    |                                                                                                    | BU_1b_SchAr_A                                     | Wb                               |         |
| 67  |            | 🖏 3                                                                                      | 3                                                                                                    |                                                                                                    | WarAn                                 | BE                       | 1b         | ZS       | R1b                                                                                                    |                                                                                                    | BE_1b_WarAn_A                                     | Wb                               |         |
| 9   |            | <b>%</b> 4                                                                               | 4                                                                                                    |                                                                                                    | VivAn                                 | D                        | 1b         |          | R1b                                                                                                    |                                                                                                    | D_1b_VivAn_B                                      | Wb                               |         |
| 71  |            | 🔊 4                                                                                      | 4                                                                                                    |                                                                                                    | SchAr                                 | М                        | 1b         |          | R1b                                                                                                    |                                                                                                    | M_1b_SchAr_B                                      | Wb                               |         |
| 73  |            | 🖏 4                                                                                      | 4                                                                                                    |                                                                                                    | CamAl                                 | F                        | 1b         |          | R1b                                                                                                    |                                                                                                    | F_1b_CamAl_B                                      | Wb                               |         |
| 75  |            | 🖏 2                                                                                      | 2                                                                                                    |                                                                                                    | SchAr                                 | BU                       | 1b         |          | R1b                                                                                                    |                                                                                                    | BU_1b_SchAr_B                                     | Wa                               |         |
| 7   |            | 5 3                                                                                      | 3                                                                                                    |                                                                                                    | WarAn                                 | BE                       | 1b         | ZS       | R1b                                                                                                    |                                                                                                    | BE_1b_WarAn_B                                     | Wa 🗸                             |         |
|     |            |                                                                                          |                                                                                                    |                                                                                                    |                                       |                          |            |          |                                                                                                    |                                                                                                    |                                                   |                                  | >       |
| ] u | J-Nr 17    | 7                                                                                        | ÷                                                                                                    |                                                                                                    |                                       |                          |            |          |                                                                                                    |                                                                                                    | [                                                 | (lasse-F*                        | >       |
| . u | J-Nr 17    | Ceitwünsche / Ur<br>et all all X<br>D Unter<br>Zetwünsche des                            | nterricht-4<br>4 - 4 - 4                                                                                  | s<br>⊗∎ (<br>L€                                                                                                    | 2 . D<br>Erng<br>A -VA                | rup                      |            |          | کوالwünsche<br>ما ها ها<br>آلک : ب<br>کوالwinsche                                                                                                    | / Unterricht-45<br>k 40 40 50 100 100 100 100 100 100 100 100 100                                                                                                    | Lerngrup<br>R-W/oc                                | (lasse-F*                        |         |
| . u | J-Nr 17    | 7<br>Celtwunsche / Ur<br>@@ alij \$<br>2<br>2 Linter<br>Zetwünsche ale<br>Zetwünsche ale | terricht 4<br>4<br>3<br>3<br>3<br>4<br>3<br>3<br>4<br>3<br>3<br>4<br>3<br>3<br>3<br>3<br>3<br>3<br>3<br>3 | IS<br>Second<br>Second<br>Se | 2 3. 20<br>2008<br>A-W<br>Raume       | rup<br>/oc               | pe 1<br>he |          | Zeitwunsche     Zeitwunsche     Tis5     U     Zetwünsche     Zetwünsche     Zetwünsche                                                                                                    | /Unterricht-45<br>Conterricht-45<br>Conterricht<br>o des Unterricht<br>o des Unterrichts<br>o des Unterrichts<br>o des Unterricht<br>o des Unterricht<br>o | Ø ■ ©<br>Lerngrup<br>B-Woc<br>w Rame<br>4 5 6 7 8 | (lasse-F*                        |         |
|     | J-Nr 17    | 7 cettwünsche / U/U @@ @@                                                                | icht<br>1 2<br>-3 -3<br>-3 -3                                                                             | IS<br>e ohne<br>3 4<br>-3 3                                                                                                    | 2 2 2<br>2 5<br>8<br>8<br>5<br>6<br>3 | rup<br>/oc<br>7 8<br>3 3 |            | · ·      | Churanthe<br>Churanthe<br>Cathuracha<br>Cathuracha<br>Cathurac | / Unternet At-45                                                                                                    | € Rome<br>Lerngrup<br>B-Woc<br>s Rome             | (lasse-F*<br>- • ×<br>pe 1<br>he |         |

Untis Niedersachsen GmbH Günther-Wagner-Allee 13 30177 Hannover www.untis-niedersachsen.de Ihr Kontakt zum Support: Telefon: 0511/450651-12 E-Mail: support@untis-niedersachsen.de

| Woche A |         |    |    |    |  |  |  |  |  |
|---------|---------|----|----|----|--|--|--|--|--|
| Mo      | Di      | Mi | Do | Fr |  |  |  |  |  |
|         |         |    |    |    |  |  |  |  |  |
|         |         |    |    |    |  |  |  |  |  |
|         | Woche B |    |    |    |  |  |  |  |  |
| Мо      | Di      | Mi | Do | Fr |  |  |  |  |  |
|         |         |    |    |    |  |  |  |  |  |

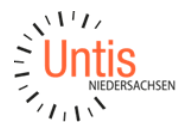

# WebUntis - Zuordnung der Schüler zu den neuen Schülergruppen

Beim Einsatz von WebUntis müssen Sie im Anschluss die Unterrichte zu WebUntis exportieren und dann die Schüler den neuen Schülergruppen zuweisen.

Hierzu gehen Sie in WebUntis über "Unter Unterricht -> Unterricht/Klassen und stellen eine Klasse ein, die nun wieder beschult werden soll.

Bei einem Unterricht der ersten Lerngruppe klicken Sie auf das Symbol "Schüler in der Schülergruppe", um zur Zuteilung der Schüler für einen diesen Unterricht zu gelangen.

| Unte                                                                                                    | Unterricht Klasse 1a |      |      |               |                       |      |      |         |         |                |            |                          |
|----------------------------------------------------------------------------------------------------|----------------------|------|------|---------------|-----------------------|------|------|---------|---------|----------------|------------|--------------------------|
| Klassen         Zeitraum           1a         V         27.04.2020         V         Aktuelle Woche         V |                      |      |      |               |                       |      |      |         |         |                |            |                          |
| U-N                                                                                                    | r                    | Klas | sse  | Schülergruppe | Lehrer                | Fach | Std. | Termine | Schüler | Schülergruppen | Berichte   |                          |
| <u>100</u>                                                                                                    | 0 🥖                  | 🖉 1a |      |               | [CamAl, WarAn]        | BE   | 2    | 1       | 2       |                | 1          |                          |
| 148                                                                                                    | 00 🥖                 | 🖉 1a |      | BE_1a_WarAn_B | WarAn                 | BE   | 3    | 1       | 2       | 🎥 🎑            | 1          |                          |
| 157                                                                                                    | 00 🥖                 | 🖉 1a |      | BE_1a_WarAn_A | WarAn                 | BE   | 3    | 1       | 2       | 2 S            | <b>B</b>   |                          |
| 800                                                                                                    | 6                    | 🖉 1a |      |               | [SchAr]               | BU   | 2    | 1       | 2       | Schüler i      | n der Schü | ilergruppe BE_1a_WarAn_B |
| 147                                                                                                    | 00 🥖                 | 🖉 1a |      | BU_1a_SchAr_B | SchAr                 | BU   | 2    | 1       | 2       | æ 🧕            | 1          |                          |
| 155                                                                                                    | 00 🥖                 | 🖉 1a |      | BU_1a_SchAr_A | SchAr                 | BU   | 2    | 1       | 2       | æ 🧕            | 1          |                          |
| <u>200</u>                                                                                                    | 4                    | / 1a | , 1b |               | [EinAl, MicAl, VivAn] | D    | 4    | 1       | 2       | **             |            |                          |

Hier wählen Sie nun alle Schüler für der ersten Lerngruppe (in diesem Beispiel eine Schülergruppe mit der Kennzeichnung B am Ende) aus und klicken auf das Symbol "Ausgewählte Schüler in die Zwischenablage kopieren". Danach speichern Sie die Einstellung per Klick auf den Button "Speichern".

| Schüler in der Schülergruppe BE_1a_WarAn_B       |    |   |              |           |                |            |               |     |     |           |               |     |
|--------------------------------------------------|----|---|--------------|-----------|----------------|------------|---------------|-----|-----|-----------|---------------|-----|
| Klasse: 1a<br>Schülerzahl: 8                     |    |   |              |           |                |            |               |     |     |           |               |     |
|                                                  |    |   |              |           |                |            |               |     |     |           |               |     |
| Auswahl Eschüler in eine Zwischenablage kopieren |    |   |              |           |                |            |               |     |     |           |               |     |
|                                                  |    |   | ramilienname | vorname   | Geschiecht     | Klasse     | Katalognummer | von | BIS | Kurzname  | Externe la Te | ext |
| $\checkmark$                                     | 1  | P | Fuchs        | Anna      | 8              | <b>1</b> a | 0             | •   | •   | FuchsAnn  | 17            |     |
|                                                  | 2  | P | Hartmann     | Alexander | o <sup>r</sup> | 1a         | 0             | •   | •   | HartmaAle | 72            |     |
|                                                  | 3  | 1 | Hoffmann     | Anton     | o <sup>n</sup> | 1a         | 0             | -   | ·   | HoffmaAnt | 62            |     |
| $\checkmark$                                     | 4  | P | Hoffmann     | Daniel    | o <sup>r</sup> | 1a         | 0             |     |     | HoffmaDan | 68            |     |
|                                                  | 5  | 1 | Hofmann      | Luis      | o <sup>n</sup> | 1a         | 0             | •   | ·   | HofmanLui | 3             |     |
|                                                  | 6  | P | Hofmann      | Sophie    | 8              | 1a         | 0             | -   | ·   | HofmanSop | 73            |     |
|                                                  | 7  | 1 | Jung         | Anton     | o <sup>r</sup> | 1a         | 0             | -   | ·   | JungAnt   | 26            |     |
| $\checkmark$                                     | 8  | P | Jung         | Luca      | o <sup>n</sup> | 1a         | 0             | -   | -   | JungLuc   | 64            |     |
|                                                  | 9  | 1 | Kai-Uwe      | Kling     | o <sup>7</sup> | 1a         | 0             | -   | ·   | KlingKai  | 42            |     |
|                                                  | 10 | 1 | Klein        | Maria     | 8              | 1a         | 0             | -   | ·   | KleinMar  | 21            |     |
|                                                  | 11 | 1 | Klein        | Mia       | 8              | 1a         | 0             | -   | -   | KleinMia  | 28            |     |
|                                                  | 12 | 1 | Köhler       | Carla     | 8              | 1a         | 0             | -   | ·   | KöhlerCar | 77            |     |
|                                                  | 13 | 1 | Köhler       | Mia       | 8              | 1a         | 0             | -   | -   | KöhlerMia | 38            |     |
|                                                  | 14 | 1 | König        | Klara     | 8              | 1a         | 0             | -   | -   | KönigKla  | 52            |     |
|                                                  | 15 | 1 | Krause       | Jonas     | ୶              | 1a         | 0             | •   | •   | KrauseJon | 33            |     |

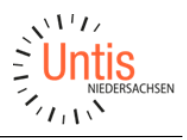

Anschließend klicken Sie auf die Schülergruppe eines weiteren Unterrichts der ersten Lerngruppe, wählen das Symbol "Schüler aus Zwischenablage auswählen" und drücken den Button "Speichern".

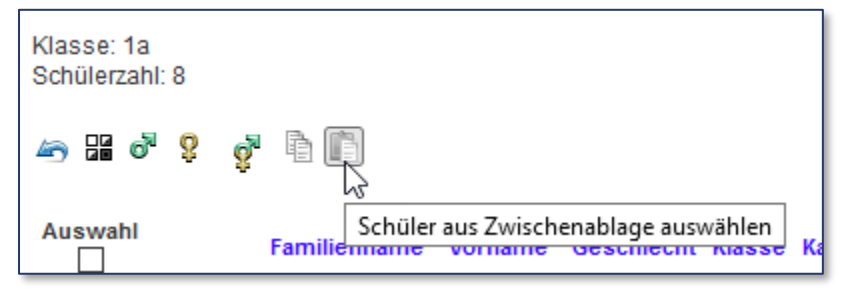

Nachdem Sie alle Schülergruppen der ersten Lerngruppe auf diese Art und Weise mit den betreffenden Schülern versehen haben, wählen Sie eine Schülergruppe eines Unterrichts der zweiten Lerngruppe. Hier fügen zunächst auch über das Symbol "Schüler aus Zwischenablage auswählen" die Schülerinnen und Schüler der ersten Lerngruppe ein, aber wählen dann das Symbol "Invertieren".

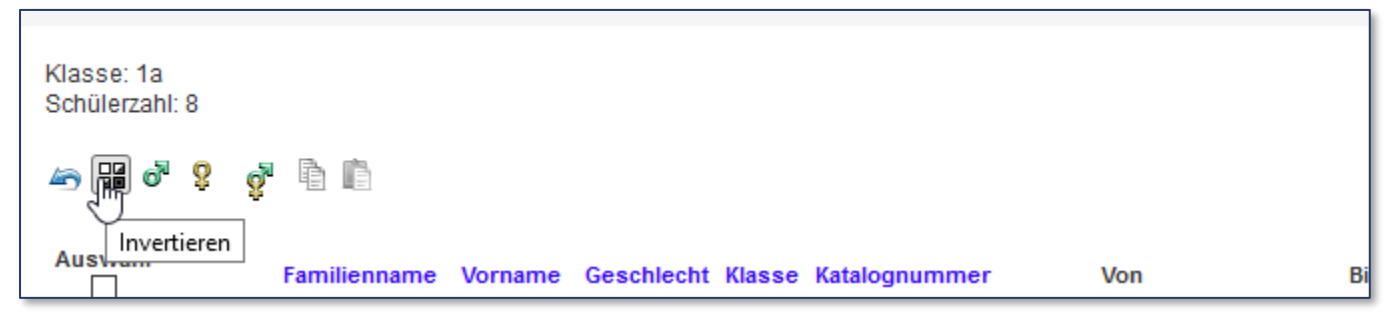

Diese Zuordnung kopieren Sie danach, und können diese dann in die anderen Schülergruppen eintragen.